# Сот Con Color Series Руководство администратора

В этом руководстве приведены инструкции для администратора по настройке аппарата ComColor.

Совместимые модели принтеров

9050/9050R 7050/7050R/7010/7010R 3050/3050R/3010/3010R 1C+

# \land осторожно

После прочтения этого руководства сохраните его в доступном месте, чтобы в дальнейшем пользоваться им как справочником.

"Меры предосторожности" приведены в дополнительно прилагаемом документе Сведения по безопасности. Обязательно прочтите его перед использованием аппарата.

## Об этом руководстве администратора

#### Введение

Благодарим вас за использование изделия серии ComColor.

В данном руководстве описаны настройки администратора.

Вы можете задать настройки регистрации пользователя и адресной книги, настройки разрешения или ограничения операций и выбрать использование тех или иных функций среды в соответствии с целями и условиями работы.

Для удобства пользования аппаратом выберите конфигурацию простой среды.

- Некоторые настройки администратора могут сильно влиять на работу аппарата. Обязательно назначьте ответственного администратора, который будет распоряжаться аппаратом и выполнять операции, которые входят в обязанностями администратора.
  - Кроме того, пожалуйста, тщательно выбирайте пароли администратора.
- Доступность тех или иных функций зависит от подключенного дополнительного оборудования и настроек аппарата.

#### В комплекте с данным аппаратом поставляются четыре руководства.

#### • Основное руководство

В этом руководстве описаны основные операции печати, копирования и сканирования и замена расходных частей.

Пожалуйста, начните работу с чтения этого руководства.

- Руководство администратора (данное руководство)
   В этом руководстве описаны настройки аппарата, которые выполняются администратором.
- Руководство по устранению неполадок
   В этом руководстве описаны действия, которые следует предпринять в случае застревания бумаги или при возникновении другой проблемы.
- Сведения по безопасности
   В данном руководстве описаны меры предосторожности и технические характеристики.

#### Об этом руководстве

- (1) Никакие части этого руководства не могут воспроизводиться, полностью или целиком, без письменного разрешения RISO KAGAKU CORPORATION.
- (2) Содержимое данного руководства может подвергаться изменениям без предварительного уведомления, чтобы отражать внесенные в изделие улучшения.
- (3) RISO не несет ответственности ни за какие последствия использования данного руководства или аппарата.

#### О принадлежности торговых марок

Microsoft и Windows – зарегистрированные торговые марки Microsoft Corporation в США и/или других странах.

ColorSet – торговая марка Monotype Imaging Inc., зарегистрированная в Бюро патентов и торговых марок США, которая также может быть зарегистрирована судебными органами.

Intel и Celeron – торговые марки Intel Corporation в США и других странах.

ComColor и FORCEJET – торговые марки RISO KAGAKU CORPORATION.

#### Символы, обозначения и изображения экранов, используемые в данном руководстве

#### Символы, используемые в данном руководстве

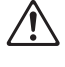

Служит для предупреждения, которое следует принять во внимания для безопасной работы с аппаратом.

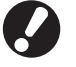

Обозначает важные сведения, которые следует принять во внимание, или запреты.

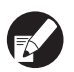

Обозначает полезные сведения или дополнительную информацию.

#### Названия клавиш и кнопок

Названия аппаратных клавиш на панели управления и кнопок на экране сенсорной панели или в окне компьютера обозначаются в квадратных скобках [].

#### Панель управления

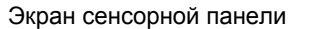

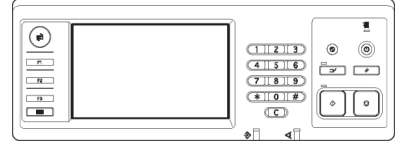

Пример: Нажмите клавишу [STOP].

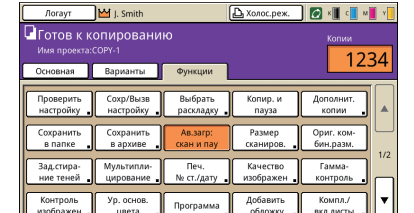

Пример: Нажмите [Ав.загр:скан и пау].

Окно на экране компьютера

| в Настройка печати           |               |            |                  |         | 2                   |
|------------------------------|---------------|------------|------------------|---------|---------------------|
| Основная Раскладка Изобрахон | Финиан.обр    | Дополнител | 0 принтери       |         |                     |
| *                            | Цретсеой реж  | HEM.1      | Полноцеетн       | ~       |                     |
|                              | Даусторонняя  | печать:    | откл             | ~       |                     |
|                              | Разнер орнгин | a#a:       | A4 210x297mm     |         |                     |
|                              |               |            | • Портрет        | Оленане | т                   |
|                              |               |            | Конбинирован р   | (aswep  |                     |
| 199                          | >>0.00        |            | 100              | 5       |                     |
| 2 > 0                        | Размер бумаги |            | Аналогично ориги | 1527/ V |                     |
| Tell                         | Лоток веода:  |            | Автонат.         |         |                     |
|                              | Тип бунаги:   |            | Любой            | ~       |                     |
| Ссоран, Вызвать настр        | Вывод:        |            | Печать           | ~       | Детали              |
|                              | Популиатель:  |            |                  |         |                     |
| Brectal/Description          |               |            |                  | _       |                     |
|                              |               |            |                  | B       | осст. настр. по ун. |
|                              |               |            |                  |         |                     |
|                              |               |            |                  |         | 011011              |
|                              |               |            |                  |         |                     |

Пример: Установите флажок [Комбинирован.размер].

#### ■ Названия компонентов дополнительного оборудования

Ниже приведены названия компонентов дополнительного оборудования, используемые в этом руководстве. При описании особых функций каждого компонента оборудования применяется его индивидуальное название.

| Названия, используемые в<br>данном руководстве | Дополнительное оборудование                                                   |
|------------------------------------------------|-------------------------------------------------------------------------------|
| Лоток для стекера                              | Широкий лоток для стекера<br>Автоматически управляемый лоток для стекера RISO |

#### ■ Иллюстрации, используемые в данном руководстве

Изображения окон, содержащиеся в данном руководстве, могут несколько отличаться от реальных в зависимости от используемой среды, в том числе от подключенного дополнительного оборудования.

Так как ComColor 1C+ использует черные и пурпурные (красные) чернила, отображение следующего экрана может отличаться.

- Цветовые режимы на экране драйвера принтера и окно режимов копирования
- Индикаторы оставшихся чернил на каждом окне режимов
- Стандартный экран
- Экран окна счетчика

Так же, экран RISO Console выглядит иначе.

## Оглавление

| Обэ  | том руководстве администратора                                            | 1      |
|------|---------------------------------------------------------------------------|--------|
|      | Символы, обозначения и изображения экранов, используемые в данно          | м<br>2 |
| Об а | дминистраторе                                                             | 5      |
|      | Процедура назначения администратора                                       | 5      |
|      | Права администратора                                                      | 5      |
|      | Настройки администратора                                                  | 5      |
|      | Функции, которыми может пользоваться только администратор                 | 5      |
|      | Назначение пароля администратора                                          | 7      |
| Выб  | ор настроек администратора                                                | 8      |
|      | Выбор с панели управления                                                 | 8      |
|      | Выбор из RISO Console                                                     | 9      |
| Наст | ройки администратора                                                      | 10     |
|      | Список настроек администратора                                            | 10     |
|      | Управление пользователями                                                 | 10     |
|      | Система                                                                   | 12     |
|      | Принтер                                                                   | 14     |
|      | Сканер                                                                    | 16     |
|      | Регистрация пользователей                                                 | 18     |
|      | Настройка логина                                                          | 18     |
|      | Выбор с панели управления                                                 | 19     |
|      | Выбор из RISO Console                                                     | 19     |
|      | Настройка группы                                                          | 19     |
|      | Установка с операционной панели                                           | 19     |
|      | Установка с RISO Console                                                  | 20     |
|      | Ввод индекса                                                              | 20     |
|      | Установка с операционной панели                                           | 20     |
|      | Установка с RISO Console                                                  | 20     |
|      | Настройка данных польз.                                                   | 21     |
|      | Выбор с панели управления                                                 | 21     |
|      | Выбор из RISO Console                                                     | 23     |
|      | Добавление большого количества пользователей<br>(Настройка данных польз.) | 23     |
|      | Настройка чернил не RISO (только с панели управления)                     | 25     |
|      | Настройка сети                                                            | 26     |
|      | Установка параметров сети с операционной панели                           | 26     |
|      | Ограничение IP-адреса                                                     | 26     |
|      | Установка с операционной панели                                           | 26     |
|      |                                                                           |        |

| Каталог данных сканера                                       | 27 |
|--------------------------------------------------------------|----|
| Установка с операционной панели                              | 27 |
| Изменение настроек по умолчанию в режиме копирования/сканера | 28 |
| Установка и удаление драйвера принтера                       | 29 |
| Содержание компакт-диска                                     | 29 |
| Установщики                                                  | 29 |
| Использование Setup Maker для создания быстрого установщика  | 29 |
| Установка драйвера принтера                                  | 30 |
| Установка драйвера принтера стандартным установщиком         | 30 |
| Установка драйвера принтера быстрым установщиком             | 30 |
| Удаление драйвера принтера                                   | 30 |
| Для Windows 8, Windows 8.1, Windows Server 2012,             |    |
| Windows Server 2012 R2                                       | 30 |
| Для других операционных систем                               | 30 |

## Процедура назначения администратора

Процесс выбора конфигурации заключается в следующем.

1 Задайте пароль администратора

2 Войдите в систему в качестве пользователя с правами администратора

3 Выберите настройки администратора

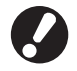

- Для использования этого аппарата в качестве сетевого принтера сначала задайте в разделе "Настройка сети" IP-адрес.
- Чтобы выбрать настройки по умолчанию в режиме копирования или сканера, войдите в систему в качестве пользователя с правами администратора и затем перейдите в окно режимов. (См. стр. 28)

#### Права администратора

Администратор имеет следующие два права.

- Изменять настройки по умолчанию и рабочую среду.
- Иметь доступ к функциям, которые при работе с аппаратом могут использоваться только администратором.

#### Настройки администратора

Администратор может задавать настройки, описанные в разделе "Настройки администратора" (См. стр. 10). Сведения об изменении этих настроек приведены в разделе "Выбор настроек администратора" (стр. 8).

#### Функции, которыми может пользоваться только администратор

Есть некоторые функции, которые при работе с аппаратом могут использоваться только администратором.

Управление этими функциями доступно после входа в систему в качестве администратора, как описано далее.

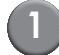

Войдите в систему в качестве пользователя с правами администратора.

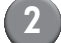

В окне режимов нажмите [Режим админ.].

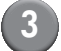

Нажмите кнопку режима.

Ниже перечислены функции, которые в каждом из режимов могут использоваться только администратором.

| Функция                      | Операция, которая может выполняться только администратором                                                                                                    |  |
|------------------------------|----------------------------------------------------------------------------------------------------|--|
| Окно режимов                 |                                                                                                    |  |
| Статус                       | Окно [Система]<br>Ввод в поле [Комментарий]                                                                                                    |  |
| Режим принтера               |                                                                                                    |  |
| Список заданий               | Задания в окне [Активно], в окне [Ожидание] и в окне [Закон.про]<br>Подтверждение, удаление и распечатка заданий для всех пользователей                                                                                                    |  |
|                              | Задания в окне [Папка]<br>Подтверждение, удаление и распечатка заданий из личного ящика для всех<br>пользователей                                                                                                    |  |
|                              | Задания с PIN-кодом<br>Удаление заданий без ввода PIN-кода                                                                                                    |  |
| Режим копирования            |                                                                                                    |  |
| Ввод прямой выборки          | Изменение ввода, когда для доступа к каждому режиму не обязательно                                                                                                    |  |
| Ввод вариантов               | выполнить вход в систему.                                                                                                    |  |
| Режим копирования и режим ск | анера                                                                                                    |  |
| Проверить настройку          | Когда для доступа к каждому режиму не обязательно выполнять вход в<br>систему<br>Изменение настроек по умолчанию в режимах копирования и сканера.<br>(нажатием [Сохранить по умолч] или [Инициализация])<br>Когда для доступа к каждому режиму необходимо выполнять вход в систему<br>Изменение настроек по умолчанию в режимах копирования и сканера, если<br>пользователи не сохранили свои собственные настройки по умолчанию, или<br>если они сохранили свои собственные настройки по умолчанию ни нажали |  |
|                              | илициализация).<br>Сведения о том, как задать настройки по умолчанию, приведены в разделе<br>"Изменение настроек по умолчанию в режиме копирования/сканера" (стр. 28).                                                                                                    |  |
| Сохр/Вызв настройку          | Ввод настроек, общих для всех пользователей, когда для доступа к каждому<br>режиму не обязательно выполнять вход в систему.                                                                                                    |  |
|                              | Удаление или переименование общего Ввода настроек печати (метка общих 👬 на кнопке)                                                                                                    |  |

## Назначение пароля администратора

Задайте пароль администратора при первом включении аппарата. Для назначения пароля используйте описанную ниже процедуру.

В окне режимов нажмите [Логин], чтобы отрыть окно входа в систему [Логин].

## 2

#### Нажмите [Admin].

| Логин Зак                   | рыть  |
|-----------------------------|-------|
| Выбрать имя пользователя.   |       |
| Admin                       |       |
| 🛔 J. Smith                  |       |
| L. Carry                    |       |
| 🛔 T. Yang                   | 01/01 |
| 👗 K. Tada                   |       |
| M. Lopez                    |       |
| Bce 0-9 a-e f-j k-o p-t u-z |       |

Откроется окно для ввода старого пароля.

#### Ничего не вводя, нажмите [OK]. 3 Ввод пароля Отменить 🕕 OK D \*\*\*\* Очист Мален.буква Заглав.буква 1 2 3 4 5 6 7 8 9 0 q e r р w y

Откроется окно для ввода нового пароля.

g

v

h

n

b

k

1

m

d

x

f

с

а

z

s

## 4 Вве

#### Введите новый пароль.

Пароль должен содержать от 0 до 16 алфавитно-цифровых символов.

## 5

#### Нажмите [ОК].

Изменение имени пользователя описано на стр. 21.

## Выбор настроек администратора

Имеется два способа выбора настроек администратора.

- Выбор с панели управления аппаратом
- Выбор в программе RISO Console на вашем ПК

Для выбора настроек администратора пользователь должен войти в систему с правами администратора.

## Выбор с панели управления

## Войдите в систему в качестве пользователя с правами администратора.

Вход в систему выполняется в окне режимов.

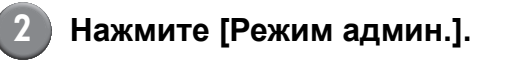

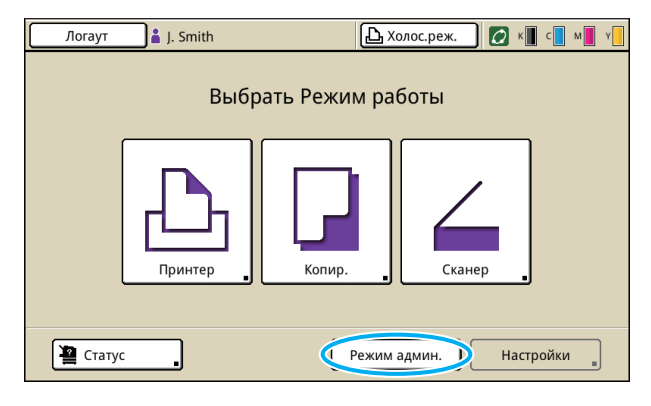

Слева от имени пользователя в панели состояния отображается значок короны **М**.

Нажмите [Настройки].

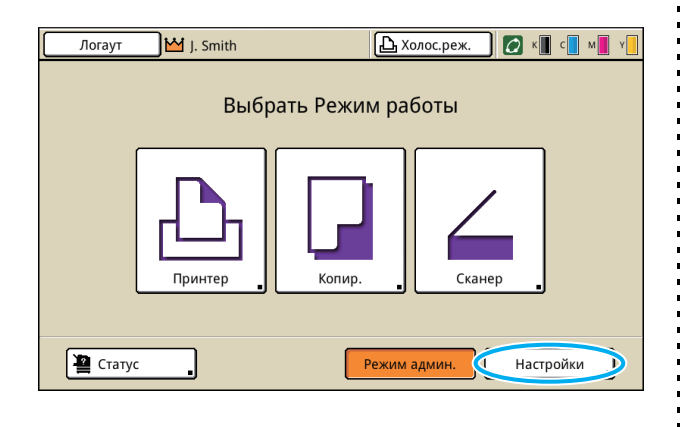

📗 Выберите настройки.

| Логаут         | J💾 J. Smith    |             | 🕒 Холос.реж. | С к С  | м У |
|----------------|----------------|-------------|--------------|--------|-----|
| Админ. Нас     | тройки         |             |              |        |     |
| е для заверше  | ния нажмите кл | авишу море. |              |        |     |
| Настройка лог  | ина            |             |              |        |     |
| Настройка дан  | ных польз.     |             |              |        |     |
| Функция папки  | 1              | вкл         |              |        | 1/7 |
| Настройка обш  | цей папки      |             |              |        |     |
| Настройка груг | 1ПЫ _          |             |              |        |     |
| Ввод индекса   |                |             |              |        |     |
| Все            | Польз.ктрл     | Система     | Принтер      | Сканер |     |

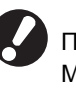

После выбора настроек, нажмите клавишу MODE, чтобы выйти из режима выбора настроек администратора.

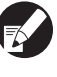

Нажав на кнопку внизу экрана, можно открыть соответствующие настройки.

В таблице на стр. 10 и далее функции распределены по категориям по именам клавиш.

## Выбор из RISO Console

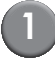

#### Запустите RISO Console.

Запустите ваш web-обозреватель, в поле адреса введите IP-адрес аппарата и нажмите клавишу [Ввод].

## Войдите в систему в качестве пользователя с правами администратора.

Щелкните [Логин] и введите имя пользователя и пароль.

## Щелкните [Режим админ.].

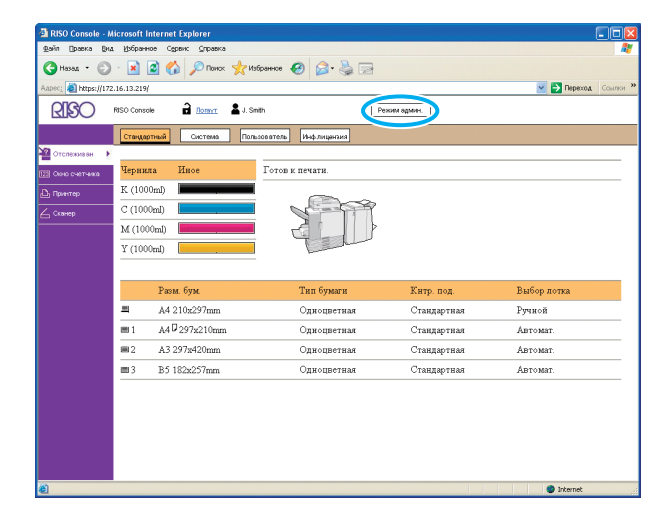

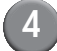

## Щелкните [Админ.].

| 🗿 RISO Console - N   | licrosoft Int | ernet Explorer |                           |              |                        |
|----------------------|---------------|----------------|---------------------------|--------------|------------------------|
| ⊈айл ⊡раска Вид      | . Избранное   | Сервик Оправка |                           |              | AT                     |
| GHasaa - 🕥           | - 🖹 💈         | 🚺 🎾 Понок 🦄    | 🅂 Избранное 🚱 🍰 🦫 [       | 2            |                        |
| Aapec: 🚵 https://172 | .16.13.219/   |                |                           |              | 💌 🛃 Переход — Ссылки 🌺 |
| RISO                 | RISO Console  | Bottern 1      | J. Smith                  | Режим админ. |                        |
|                      | Стандартн     | система        | Пользователь Инф.лицензия |              |                        |
| 🎬 Отспеживан 🕨       |               |                |                           |              |                        |
| П.2. Окно счетника   | Чернила       | Иное           | Готов к печати.           |              |                        |
| 🕰 Принтер            | K (1000n      | nl)            |                           | ~            |                        |
| 6 Sugaro             | C (1000n      | nl)            |                           | 4            |                        |
| Адлин.               | € (1000r      | nl)            |                           | }            |                        |
|                      | Y (1000n      | nl) .          | - All                     |              |                        |
|                      |               |                |                           |              |                        |
|                      |               | Разм. бум.     | Тип бумаги                | Китр. под.   | Выбор лотка            |
|                      | 8             | A4 210x297mm   | Одноцветная               | Стандартная  | Ручной                 |
|                      | <b>m</b> 1    | A40297x210mm   | Одноцветная               | Стандартная  | Abtomat.               |
|                      | <b>m</b> 2    | A3 297z420mm   | Одноцветная               | Стандартная  | Автомат.               |
|                      | HH 3          | B5 182x257mm   | Одноцветная               | Стандартная  | Автомат                |
|                      |               |                |                           |              |                        |
|                      |               |                |                           |              |                        |
|                      |               |                |                           |              |                        |
|                      |               |                |                           |              |                        |
|                      |               |                |                           |              |                        |
| <b>8</b> 1           |               |                |                           |              | Internet               |
|                      |               |                |                           |              |                        |

## 5 Выберите настройки.

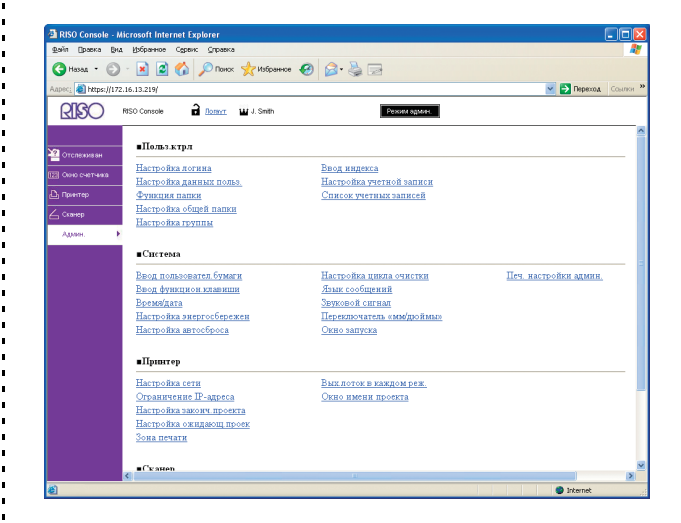

После выбора настроек щелкните [Логаут] или закройте окно, чтобы выйти из режима выбора настроек администратора.

## Настройки администратора

Ниже описаны настройки администратора.

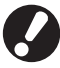

Если дополнительное оборудование, необходимое для изменения настройки не подключено, то соответствующая настройка не отображается.

## Список настроек администратора

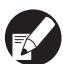

Заводские установки подчеркнуты.

#### Управление пользователями

| Установка/описание                                                                                                    | Задаваемое значение/<br>подробности   |
|----------------------------------------------------------------------------------------------------|---------------------------------------|
| Настройка логина                                                                                                    | См. стр. 18                           |
| Определите, нужно ли выполнять вход в систему при переходе в какой-либо режим.<br>Такое ограничение можно установить для пользователей аппарата.                                                                                                    |                                       |
| Настройка данных польз.                                                                                                    | См. стр. 21                           |
| Используется для регистрации пользователей аппарата.<br>Эта установки может применяться для ограничения используемых режимов работы,<br>цветовых режимов или количества копий для каждого пользователя.<br>Когда для опции [Настройка логина] выбрано значение [Не требуется],<br>регистрировать пользователей не обязательно. |                                       |
| Функция папки                                                                                                    | ОТКЛ, <u>ВКЛ</u>                      |
| Включение или выключение функции сохранения заданий в ящике. Когда выбрано<br>значение [ОТКЛ], в окне [Папка] в режиме принтера и в окне [Функции] в режиме<br>копирования не будет отображаться [Сохранить в папке].                                                                                                    |                                       |
| Настройка общей папки                                                                                                    | • Имя папки                           |
| Задайте общий ящик для сохранения заданий. Вы можете задать до 30 ящиков.<br>Когда для опции [Настройка логина] выбрано значение [Требуется], вы можете<br>ограничить круг пользователей для каждого ящика по группам. С помощью опции<br>[Выбранная группа] выберите до трех групп.                                           | Все пользователи, Выбранная<br>группа |
| Когда для функции [Функция папки] выбрано значение [ОТКЛ], эта функция затенена серым.                                                                                                    |                                       |

| Установка/описание                                                                                                    | Задаваемое значение/<br>подробности                                                                                                    |
|----------------------------------------------------------------------------------------------------|----------------------------------------------------------------------------------------------------|
| Настройка группы                                                                                                    | См. стр. 19                                                                                                    |
| С помощью атрибутов пользователей определите используемые группы. Вы можете<br>создать до 60 групп. Созданные здесь группы используются со следующими<br>настройками.<br>• Выбор значения [Группа] для опции [Настройка данных польз.]<br>• Выбор значения [Выбранная группа] для опции [Настройка общей папки]<br>• Ведение учетной записи<br>Когда для опции [Настройка логина] выбрано значение [Не требуется],             |                                                                                                    |
| настраивать группы не обязательно.                                                                                                    |                                                                                                    |
| Ввод индекса                                                                                                    | См. стр. 20                                                                                                    |
| Задайте имя индексной кнопки, отображаемой для опций [Список пользователей] и<br>[Получатель электр.почты] в окне [Логин]. Вы можете ввести желаемый текст для<br>шести кнопок.                                                                                                    |                                                                                                    |
| Настройка учетной записи                                                                                                    | • <u>Ручн.удаление</u> , Автом.удаление                                                                                                    |
| Укажите, нужно ли выполнять автоматическую очистку учетной записи через<br>заданный промежуток времени. Автоматическая очистка происходит через<br>заданный промежуток времени.                                                                                                    | <ul> <li>по к-ву час., по к-ву днеи<br/>(Выберите одну из опций.)</li> <li>1 - 99</li> <li>(Заводская установка: по к-ву дней<br/>7)</li> </ul>                                                                                                    |
| Учетная запись – это история заданий, выполненных на аппарате. В ней<br>записывается состояние завершения задания печати, копирования или<br>сканирования, имя пользователя, время обработки, количество страниц,<br>копий и момент начала обработки задания (дата и время).                                                                                                    | <ul> <li>Сохранять в архивном файле<br/><u>ОТКЛ</u>, Ежедневно, Ежемесячно</li> <li>Получение учетной записи через<br/>FTP</li> <li>Состоящие развешение</li> </ul>                                                                                                    |
| <ul> <li>Сохранять в архивном файле Выполнятся сохранение учетной записи через заданный промежуток времени. Файл истории через установленный промежуток времени сохраняется в аппарате. Сохраненный файл истории можно вызвать с помощью опции [Архив учетной записи] или [Список учетных записей].</li> <li>Получение учетной записи через FTP Выберите эту опцию, чтобы получить учетную запись через сервер FTP.</li> </ul> | • Пароль FTP                                                                                                    |
| Архив учетной записи (только с панели управления)                                                                                                    | • Чтобы удалить файл:                                                                                                    |
| Используйте эту опцию для удаления файлов истории учетной записи или<br>сохранения этих файлов на флэш-диск USB.<br>Для опции [Сохранять в архивном файле] необходимо заранее выбрать в разделе<br>[Настройка учетной записи] параметр [Ежедневно] или [Ежемесячно].                                                                                                    | <ul> <li>выоерите из списка фаил, которыи<br/>нужно удалить, и нажмите [Удалить].</li> <li>Чтобы сохранить файл на флэш-<br/>накопитель USB:<br/>Подключите флэш-накопитель USB<br/>к аппарату, выберите файл, который<br/>нужно сохранить, из списка и<br/>нажмите [Сохр. на флэш-память<br/>USB].</li> </ul> |
| Список учетных записей (только из RISO Console)                                                                                                    | <ul> <li>Чтобы удалить файл:</li> <li>Выберите из списка в окне</li> </ul>                                                                                                    |
| Используйте эту функцию, чтобы очистить или загрузить список текущих заданий из<br>списка учетной записи (до наступления очередного времени сохранения) или файл<br>истории в компьютер.<br>Для опции [Сохранять в архивном файле] необходимо заранее выбрать в разделе<br>[Настройка учетной записи] параметры [Ежедневно] или [Ежемесячно].                                                                                  | <ul> <li>[Текущее] файл, который нужно<br/>удалить, и щелкните [Удалить].</li> <li>Чтобы загрузить в компьютер:<br/>Выберите из списка в окне [Архив]<br/>файл и щелкните [Загрузка].</li> </ul>                                                                                                    |

#### Система

| Установка/описание                                                                                                    | Задаваемое значение/<br>подробности                                                                                                    |
|----------------------------------------------------------------------------------------------------|----------------------------------------------------------------------------------------------------|
| Ввод пользовател.бумаги                                                                                                    | <ul> <li>Разм. бум.</li> <li>90 мм 148 мм - 340 мм 550 мм</li> </ul>                                                                                                    |
| Используйте эту опцию для регистрации пяти нестандартных размеров бумаги.<br>Зарегистрированные размеры бумаги отображаются в качестве опций в разделе<br>[Лоток подачи].                                                                                                    | • Название бумаги                                                                                                    |
| Ввод функцион.клавиши                                                                                                    | Логин/Логаут, Статус, Режим принтера,                                                                                                    |
| Эта опция используется для назначения функциональных клавиш на панели<br>управления для вызова часто используемых режимов и функций. Выберите из<br>правого столбца три функции и назначьте их функциональным клавишам F1, F2 и F3.                                                                                                    | Режим колирования, Режим сканера,<br>Разблок. пер.крышек                                                                                                    |
| Время/дата                                                                                                    | • Год/Месяц/День                                                                                                    |
| Задайте дату и время.                                                                                                    | <ul> <li>Начертание шрифта<br/><u>yyyy/mm/dd</u>, mm/dd/yyyy, dd/mm/yyyy</li> </ul>                                                                                                    |
| Настройка энергосбережен                                                                                                    | • Подсветка ОТКЛ<br>ОТКЛ/ВКЛ. Время активации: 1 - 60                                                                                                    |
| Служит для переключения аппарата в режим энергосбережения, когда аппарат в течение заданного периода времени не выполняет никаких операций.<br>• Подсветка ОТКЛ<br>Состояние, когда отключена сенсорная панель и светится клавиша<br>[Пробуждение]. Чтобы восстановить работоспособность, загрузите в сканер оригинал или нажмите клавишу [Пробуждение].<br>• Спящий режим<br>Состояние, когда отключена сенсорная панель и светится клавиша<br>[Пробуждение]. Пробуждение]. | <ul> <li>Откл<u>ыст,</u> время активации. 1 - оо мин (Заводская установка: 10 мин)</li> <li>Спящий режим<br/>ОТКЛ/<u>ВКЛ</u>, Время активации: 1 - 60 мин (Заводская установка: 55 мин)</li> </ul> |
| [Пробуждение]. Для выхода нажмите клавишу [Пробуждение].                                                                                                    |                                                                                                    |
| Автоматически выполняет сброс настроек аппарата к значениям по умолчанию, когда аппарат в течение заданного периода времени не выполняет никаких операций.                                                                                                    | <ul> <li>Время активации: 1 - 60 мин<br/>(Заводская установка: 3 мин)</li> </ul>                                                                                                    |
| Настройка цикла очистки                                                                                                    | 500 - 3000 стр.                                                                                                    |
| Выполняет автоматическую очистку печатающей головки после распечатки<br>заданного количества страниц.                                                                                                    | (заводская установка. 1000)                                                                                                    |
| Язык сообщений                                                                                                    | Чтобы узнать, какие языки доступны                                                                                                    |
| Задайте язык сообщений, отображаемых на панели управления. После выбора языка все сообщения на экране будут отображаться на этом языке.                                                                                                    | управления.                                                                                                    |
| Звуковой сигнал                                                                                                    | ОТКЛ, С огранич., <u>ВКЛ</u>                                                                                                    |
| <ul> <li>Укажите, следует ли подавать звуковые сигналы при нажатии клавиш и кнопок<br/>управления и при возникновении ошибок.</li> <li>ОТКЛ<br/>Звук клавиш отключен.</li> <li>С огранич.<br/>Звуком сопровождаются только сообщения об ошибках.</li> <li>ВКЛ<br/>Подача звука как для подтверждения, так и для индикации ошибок.</li> </ul>                                                                                                    |                                                                                                    |
| Переключатель «мм/дюймы»                                                                                                    | <u>mm</u> , inch                                                                                                    |
| Укажите, какие единицы измерения используются на сенсорной панели для<br>обозначения длины и размеров бумаги.                                                                                                    |                                                                                                    |

| Установка/описание                                                                                                    | Задаваемое значение/<br>подробности                 |
|----------------------------------------------------------------------------------------------------|-----------------------------------------------------|
| Окно запуска                                                                                                    | Окно режимов,                                       |
| Укажите, какое окно будет отображаться при включении питания или после автоматического сброса.                                                                                                    | Режим принтера, Режим копирования,<br>Режим сканера |
| Если в настройках параметра [Настройка логина] значение [Требуется]<br>задано для всех режимов, в качестве окна запуска будет использоваться<br>окно режима.                                                                                                    |                                                     |
| Печ. настройки админ.                                                                                                    | Следуйте отображаемым на дисплее                    |
| Распечатывает список выбранных значений настроек администратора.                                                                                                    | инструкциям.                                        |
| Загрузите в стандартный лоток бумагу формата А4.                                                                                                    |                                                     |
| Инициализация (только с панели управления)                                                                                                    | Удаление всей информации, возврат к                 |
| <ul> <li>Выполняет сброс настроек администратора и удаление информации о пользователях и возвращает все настройки к значениям по умолчанию.</li> <li>Удалить всю инф. о пользов.:<br/>Удаляет всю информацию о пользователях, зарегистрированную в настройках пользователей, и все личные папки.</li> <li>Очистить настройки админ.:<br/>Выполняет сброс всех настроек администратора, кроме информации о пользователях, к настройкам по умолчанию.</li> </ul> | заводским настроикам по умолчанию                   |
| подлежит восстановлению, поэтому перед выполнением инициализации убедитесь в том, что она действительно необходима.                                                                                                    |                                                     |
| Настройка чернил не RISO (только с панели управления)                                                                                                    | См. стр. 25                                         |
| Укажите, запретить ли или разрешить применение чернил каждого цвета при использовании чернил не RISO.                                                                                                    |                                                     |
| Управл. запасом чернил (только с панели управления)                                                                                                    | • Объем закупок                                     |
| Введите количество закупленных чернильных картриджей, чтобы видеть текущий<br>запас чернил. Когда запас достигнет количества чернильных картриджей,<br>введенных как значение параметра [Предел], будет выведено соответствующее<br>сообщение.                                                                                                    | 0-99<br>• Предел<br>0-99                            |
| Эта функция может не отображаться. Чтобы воспользоваться этой<br>функцией, обратитесь к дилеру (или в уполномоченный центр по<br>обслуживанию).                                                                                                    |                                                     |

## Принтер

| Установка/описание                                                                                                    | Задаваемое значение/<br>подробности                                                                                                    |
|----------------------------------------------------------------------------------------------------|----------------------------------------------------------------------------------------------------|
| Настройка сети<br>Выберите эту опцию, если аппарат подключен к сети.                                                                                                    | <ul> <li>Имя принт.</li> <li>Доменное имя<br/>(только в RISO Console)</li> <li>Комментарий<br/>(только в RISO Console)</li> <li>Сервер DHCP<br/><u>Не использ.</u>, Использ.</li> <li>IP-адрес</li> <li>Маска подсети</li> <li>Адрес шлюза</li> <li>DNS*</li> <li>Прокси-сервер*<br/><u>Не использ.</u>, Использ.</li> <li>Адрес*</li> <li>Порт*</li> <li>Подсоедин. RISO Console*</li> <li>Скор.связи/ Дуплекс<br/>(только в RISO Console)</li> <li>* Для выбора этой настройки с<br/>панели управления используйте<br/>[Изменить].</li> <li>См. стр. 26</li> </ul> |
| Ограничение IP-адреса<br>Используйте эту функцию для ограничения круга компьютеров, с которых можно<br>использовать данный аппарат. Введите IP-адреса и маски подсетей тех<br>компьютеров, с которых разрешен доступ к аппарату.                                                                                                    | См. стр. 26                                                                                                    |
| Настройка законч.проекта<br>Укажите, следует ли в режиме принтера сохранять завершенные задания в окне<br>[Закон.про]. При сохранении завершенного задания задайте период времени и<br>запрет или разрешение повторной печати.<br>Если для повторной печати выбрана опция [Запрещено], опция [Печать] не<br>отображается в окне [Закон.про].   | <ul> <li>ОТКЛ, Сохранить</li> <li>по к-ву час., по к-ву дней,<br/>Сохран.проек (выберите одну из<br/>опций).</li> <li>1 - 99<br/>(Заводская установка: по к-ву дней 1)</li> <li>Разрешение перепечатки<br/><u>Запрещено</u>, Разрешено</li> </ul>                                                                                                    |
| Настройка ожидающ.проек<br>Укажите, следует ли автоматически удалять ожидающие задания в окне [Ожидание]<br>в режиме принтера через заданный промежуток времени. Автоматическая очистка<br>списка происходит через заданный промежуток времени. Также укажите, следует ли<br>переводить все полученные с компьютеров задания в режим ожидания. | <ul> <li>Ручн.удаление, Автом.удаление</li> <li>по к-ву мин, по к-ву час., по к-ву<br/>дней (выберите одну из опций). 1-99<br/>мин (Заводская установка: по к-ву<br/>час. 1)</li> <li>Поместить все проекты, полученные<br/>с компьютера, в список ожидания?<br/><u>Нет</u>, Да</li> </ul>                                                                                                    |

| Установка/описание                                                                                                    | Задаваемое значение/<br>подробности                                                                                                    |
|----------------------------------------------------------------------------------------------------|----------------------------------------------------------------------------------------------------|
| Зона печати                                                                                                    | <u>Стандартная,</u> Максимум                                                                                                    |
| <ul> <li>Этот аппарат не может выполнять печать в некоторых областях по краю бумаги (на полях) независимо от размера оригинала. Используйте эту опцию, чтобы задать размеры полей. В обычных условиях используйте опцию [Стандартная]. ComColor 9050/9050/7050/7050R</li> <li>[Стандартная] поля по 3 мм сверху, снизу, слева и справа</li> <li>[Максимум] поля по 1 мм сверху, снизу, слева и справа ComColor 7010R/7010/3050R/3050/3010R/3010/1C+</li> <li>[Стандартная] поля по 5 мм сверху, снизу, слева и справа</li> <li>[Максимум] поля по 5 мм сверху, снизу, слева и справа</li> <li>[Максимум] поля по 3 мм сверху, снизу, слева и справа</li> <li>[Максимум] поля по 3 мм сверху, снизу, слева и справа</li> <li>[Максимум] поля по 3 мм сверху, снизу, слева и справа</li> <li>[Максимум] в зам сверху, снизу, слева и справа</li> <li>[Максимум] поля по 3 мм сверху, снизу, слева и справа</li> <li>[Максимум] в зам сверху, снизу, слева и справа</li> <li>[Максимум] в зам сверху, снизу, слева и справа</li> <li>[Максимум] в зам сверху, снизу, слева и справа</li> <li>[Максимум] в зам сверху, снизу, слева и справа</li> <li>[Максимум] в зам сверху, снизу, слева и справа</li> <li>[Максимум] в зам сверху, снизу, слева и справа</li> <li>[Максимум] в зам сверху, снизу, слева и справа</li> <li>[Максимум] в зам сверху, снизу, слева и справа</li> <li>[Максимум] в зам сверху, снизу, слева и справа</li> <li>[Максимум] в зам сверху, снизу, слева и справа</li> </ul> |                                                                                                    |
| Вых.лоток в каждом реж.<br>(при использовании многофункционального принтера или<br>лотка для стекера)<br>Укажите какой из лотков будет обладать приоритетом в каждом из режимов, когда<br>для опции [Выходной лоток] в окне [Функции] в режиме копирования выбрано<br>значение [Автомат.], или когда для опции [Выходной лоток] (на вкладке<br>[Финишн.обр]) драйвера принтера установлено [Автомат.]. (Когда используются<br>опции сшивания, пробивки отверстий, складывания бумаги или другие функции<br>финишера, вывод бумаги производится независимо от установленного приоритета.)                                                                                                    | <ul> <li>При использовании<br/>многофункционального финишера:<br/><u>Лоток лицом вниз</u>, Верхний лоток,<br/>Лоток для стекера</li> <li>При использовании широкого лотка<br/>для стекера:<br/><u>Лоток лицом вниз</u>,<br/>Wide Stacking Tray</li> <li>При использовании автоматически<br/>управляемого лотка для стекера<br/>RISO:<br/><u>Лоток лицом вниз</u>,<br/>RISO Auto-Ctrl Stacking Tray</li> </ul> |
| Контроль направл.стекера (при использовании автоматически<br>управляемого лотка для стекера RISO)                                                                                                    | Конец, Сторона, Оба варианта                                                                                                    |
| Укажите, какие направляющие для бумаги будут открываться при нажатии кнопки открывания направляющих стопкой бумаги в автоматически управляемом лотке для стекера RISO.                                                                                                    |                                                                                                    |
| Окно имени проекта                                                                                                    | Закрыт, <u>Открыт</u>                                                                                                    |
| Укажите, следует ли скрывать имя задания, отображаемое в списке заданий в режиме принтера. Когда установлено значение [Закрыт] и необходим вход в систему, задания, не принадлежащие вошедшему в систему пользователю отображаются как [*****]. Когда в систему входит пользователь с полномочиями администратора, все имена заданий открываются независимо от этой установки.                                                                                                    |                                                                                                    |

## Сканер

| Установка/описание                                                                                                    | Задаваемое значение/<br>подробности                                                                                                    |
|----------------------------------------------------------------------------------------------------|----------------------------------------------------------------------------------------------------|
| Уров.обн. цветн/чер-бел                                                                                                    | 1, 2, <u>3</u> , 4, 5                                                                                                    |
| Укажите уровень при котором оригинал автоматически определяется как цветной оригинал или черно-белый оригинал, когда для для опции [Цветовой режим] в режиме копирования или сканера установлено значение [Автомат.]. Чем выше значение, тем вероятнее определение оригинала как цветного.                                                                     |                                                                                                    |
| Дополнительн.копии                                                                                                    | <u>ОТКЛ</u> , ВКЛ                                                                                                    |
| Разрешите или запретите использование функции [Дополнительн.копии] в окне [Функции] в режиме копирования.                                                                                                    |                                                                                                    |
| Используйте [Дополнительн.копии] для изготовления дополнительных экземпляров ранее выполненного задания копирования.                                                                                                    |                                                                                                    |
| Настр. сохр. скан.данных                                                                                                    | • Ручн.удаление, Автом.удаление                                                                                                    |
| Укажите, следует ли автоматически удалять данные, сохраненные на жестком диске<br>аппарата, в режиме сканера через заданный промежуток времени. Автоматическая<br>очистка списка происходит через заданный промежуток времени.                                                                                                    | <ul> <li>по к-ву час., по к-ву днеи<br/>(Выберите одну из опций.)<br/>1-99<br/>(Заводская установка: по к-ву дней 1)</li> </ul>                                                                                                    |
| Подтвержд. форм. сканир.                                                                                                    | Не на экране, <u>На экране</u>                                                                                                    |
| Укажите, отображать ли окно подтверждения формата файла при входе в режим<br>сканера из окна режимов. Сведения об окне подтверждения формата сохранений<br>файлов приведены в разделе "Окна режима сканера", "Основное руководство".                                                                                                    |                                                                                                    |
| Каталог данных сканера                                                                                                    | • Вывести имя                                                                                                    |
| Используйте эту функцию для регистрации до 256 каталогов для хранения данных<br>сканирования.<br>Зарегистрированные здесь каталоги для хранения отображаются в режиме сканера в<br>окне [Каталог].                                                                                                    | <ul> <li>Протокол передачи<br/>FTP, SMB, SMB (UNC)</li> <li>IP-адрес или URL сервера хранения<br/>данных</li> <li>Каталог хранения</li> <li>Общее имя каталога</li> <li>Каталог хранения</li> <li>Входное имя каталога</li> <li>Пароль входа в каталог<br/>См. стр. 27</li> </ul> |
|                                                                                                    | Установки могут различаться в<br>зависимости от настройки<br>[Протокола передачи].                                                                                                    |
| Получатель электр.почты                                                                                                    | • Адрес электрон.почты                                                                                                    |
| Используйте эту функцию для регистрации до 256 мест назначения для передачи<br>данных сканирования электронной почтой. Зарегистрированные здесь места<br>назначения отображаются в режиме сканера в окне [Каталог].                                                                                                    | <ul> <li>вывести имя</li> <li>Индекс</li> <li>Считать файл CSV*</li> <li>Записать в файл CSV*</li> <li>Чтение и запись файлов адресов<br/>электронной почты можно выполнять<br/>только из программы RISO Console.</li> </ul>                                                      |
| Получ. почты прямой ввод                                                                                                    | Запрещено, <u>Разрешено</u>                                                                                                    |
| Укажите, разрешить или прямой ввод адресов электронной почты при выборе<br>каталога для данных сканирования. Когда выбрано [Разрешено], кнопка прямого<br>ввода отображается в режиме сканера в окне [Каталог]. Когда выбрано [Запрещено],<br>пользователи не могут отправлять сообщения электронной почты по адресам, кроме<br>тех, что уже зарегистрированы. |                                                                                                    |

| Установка/описание                                                                                                    | Задаваемое значение/<br>подробности                                                                                                    |
|----------------------------------------------------------------------------------------------------|----------------------------------------------------------------------------------------------------|
| Настройка электр. адреса<br>Укажите настройки сервера электронной почты для отправки данных сканирования.<br>Электронный адрес отправителя полученного сообщения – это адрес, отображаемый<br>в столбце отправителя. | <ul> <li>Отпр. на почт.серв. (SMTP)</li> <li>Порт</li> <li>Электрон.адрес отправителя</li> <li>Соединение по прот. SSL</li> <li>Проверка прав доступа SMTP</li> <li>Учетная запись</li> <li>Пароль</li> <li>Объем почт. ящ.: 1-500 МБ<br/>(Заводская установка: 5 МБ)</li> <li>Блок. по врем.: 30-300 сек<br/>(Заводская установка: 60 сек)</li> <li>Установки могут различаться в<br/>зависимости от настройки<br/>[Проверка прав доступа SMTP].</li> </ul> |

## Регистрация пользователей

Для регистрации пользователей, администратор должен выполнить некоторые настройки. В зависимости от режима эксплуатации аппарата, отдельные установки не используются.

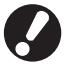

Задайте установки в соответствующем порядке, как показано в таблице ниже. Если порядок неправильный, следует выполнить настройку снова.

| № п/п | Установки<br>администратора | Намеченное<br>задание                                                                                                    | Описание установки                                                                                                    | Примечание                                                                                                    |
|-------|-----------------------------|----------------------------------------------------------------------------------------------------|----------------------------------------------------------------------------------------------------|----------------------------------------------------------------------------------------------------|
|       | Настройка логина            | Задайте данную<br>установку для                                                                                                    | Необходимо ввести логин                                                                                                    | Вводить настройки<br>пользователя нужно, если                                                                                                    |
| 1     |                             | ограничения<br>пользователей<br>аппарата.                                                                                                    | ■ Время до авт.выхода                                                                                                    | для того или иного режима<br>установлено [Требуется].                                                                                                    |
| 2     | Настройка группы            | Задайте данную<br>установку, когда<br>создаете папку с<br>общим доступом.                                                                           | Определите группы, которые могут<br>пользоваться папкой с общим доступом.                                                                                                    | Группы, сформированные<br>таким образом,<br>используются для других<br>установок. (См. стр. 19)                                                                                                    |
| 3     | Ввод индекса                | Установите индекс<br>пользователя для<br>упрощения входа в<br>систему с<br>сенсорной панели<br>или с помощью<br>опции [Получатель<br>электр.почты]. | Можно присвоить нужный код шести<br>[Индекс] кнопкам.<br>До 3 символов                                                                                                    | Установка по умолчанию -<br>алфавитный порядок.                                                                                                    |
| 4     | Настройка данных<br>польз.  | Используйте<br>данные установки,<br>чтобы<br>зарегистрировать<br>пользователей,<br>которым разрешен<br>вход.                                        | <ul> <li>Имя польз.</li> <li>Временный пароль (0 - 16 символов)</li> <li>Имя логина комп.</li> <li>Группа (дополнительная опция)</li> <li>Индекс (дополнительная опция)</li> <li>Права администратора</li> <li>Запрет/разрешение входа в систему<br/>для каждого режима<br/>(дополнительная опция)</li> </ul> | Функцию [Считать файл<br>CSV] и [Записать в файл<br>CSV] можно выбрать в<br>[Настройках данных польз.]<br>Администратора.<br>Настройки на RISO<br>Console. Данные функции<br>удобно использовать, если<br>в системе<br>зарегистрировано большое<br>количество пользователей. |

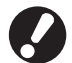

Настройки должны быть выполнены в указанном выше порядке.

## Настройка логина

Укажите, требуется ли выполнять вход в систему при переходе в какой-либо режим и использовать Время до авт.выхода. Выберите для каждого режима [Требуется], если вы хотите ограничить круг людей, которые могут пользоваться аппаратом. Если вы выбрали [Требуется], всегда устанавливайте 2, 3 и 4 в приведенной выше таблице.

#### <Описание установок>

 Настройка логина для каждого режима
 Задаваемое значение: Не требуется, Требуется (Заводская установка: Не требуется)

#### • Время до авт.выхода

Укажите время до автоматического выхода из системы, когда аппарат в течение заданного периода времени не выполняет никаких операций. Задаваемое значение: 1 - 60 мин (Заводская установка: 5 мин)

#### Выбор с панели управления

В окне [Админ. Настройки] нажмите [Настройка логина].

## Выберите настройки.

| Настройка логина         |                        | Отменить  | ОК |  |
|--------------------------|------------------------|-----------|----|--|
| Для каждого режима можно | задать, нужен ли запро | с логина. |    |  |
| 占 Режим принтера         | Не требуется           | Требуется |    |  |
| 🖵 Режим копирования      | Не требуется           | Требуется |    |  |
| 🛆 Режим сканера          | Не требуется           | Требуется |    |  |
|                          |                        |           |    |  |
| Время до авт.выхода      |                        |           |    |  |
|                          |                        |           |    |  |
| (1-60мин)                | _                      |           |    |  |

Нажмите [ОК].

## ■ Выбор из RISO Console

В окне [Админ.] щелкните [Настройка логина].

## Выберите настройки.

| 🗿 RISO Console - M   | icrosoft Internet Explorer                               |             |          |  |  |
|----------------------|----------------------------------------------------------|-------------|----------|--|--|
| ⊈айл ⊡раска (зна     | Вобранное Сервик: Оправка                                |             |          |  |  |
| <b>(3</b> Назад - 🕤  | - 💌 🗟 🏠 🔎 Панох 🤺 Избраннов 🤣 🍰 🛁                        |             |          |  |  |
| Aapec: 🚵 https://172 | .16.13.219/                                              | 💌 🛃 Переход | Ссылюн Ж |  |  |
| RISO                 | RISO Console 🔒 Borrer 🖬 J. Smith Personal agreed.        |             |          |  |  |
|                      | •Настройка логина                                        |             |          |  |  |
| 2 Отспениявн         |                                                          |             | _        |  |  |
| 12 Окно счетчика     | Для каждого режима можно задать, нужен ли запрос логина. |             |          |  |  |
| 💩 Принтер            | Режим принтера 💿 Не требуется 🔘 Требуется                |             |          |  |  |
| 🛆 Сканер             | Режим копирования 💿 Не требуется 🔘 Требуется             |             |          |  |  |
| Адлин.               | Режим сканера 💿 Не требуется 🔘 Требуется                 |             |          |  |  |
|                      | Время до авт выхода 20(3)(1-60ния)<br>ОК Опенанъ         |             |          |  |  |
| 8                    |                                                          | internet    |          |  |  |

Щелкните [ОК].

## Настройка группы

Укажите группу для показа атрибутов пользователя. Группы, установленные таким образом, используются с опцией [Группа] для [Настройки данных польз.]. Можно создать до 60 групп.

Установка с операционной панели

 Нажмите на опцию [Настройка группы] в окне [Админ. Настройки].

## 】 Нажмите [Добавить].

| Настройка группы    | Закрыть    |
|---------------------|------------|
|                     |            |
| G_01                | G_07       |
| G_02                | G_08       |
| G_03                | G_09       |
| G_04                | G_10 01/01 |
| G_05                |            |
| G_06                |            |
| Добавить . Изменить | Отменить   |

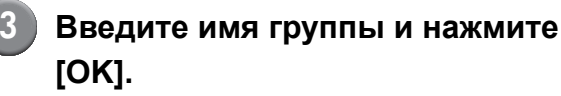

 Чтобы изменить или удалить настройки группы, выполните действия, описанные ниже.

Чтобы изменить имя группы: Выберите группу в окне [Настройка группы], нажмите [Изменить] и введите новое имя. Чтобы удалить установку: Выберите группу в окне [Настройка группы],

нажмите [Отменить].

 Группы, установленные таким образом, также используются с перечисленными ниже настройками.
 [Выбранная группа] для [Настройки общей папки], [Список учетных записей] (только для RISO Console) и [Группа] для

[Настройки данных польз.]

### Установка с RISO Console

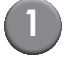

Нажмите [Настройка группы] в окне [Админ.].

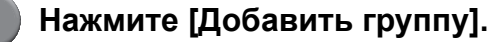

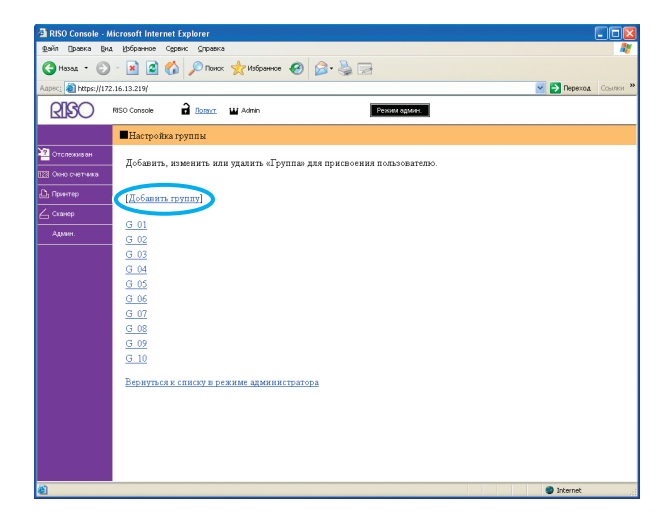

Введите имя группы и нажмите [OK].

 Чтобы изменить или удалить настройки группы, выберите группу в окне [Настройка группы] и выполните действия, описанные ниже.

Чтобы изменить имя группы: Введите новое имя группы и нажмите [OK]. Чтобы удалить установку: Нажмите [Отменить группу].

 Группы, установленные таким образом, также используются с перечисленными ниже настройками.
 [Выбранная группа] для [Настройки общей папки], [Список учетных записей] (только

для RISO Console) и [Группа] для [Настройки данных польз.]

### Ввод индекса

Укажите код для кнопки индекса, показанной для [Списка пользователей] и [Получателя электр.почты] в окне [Логин]. Кнопки индекса, установленные таким образом, используются с опцией [Индекс] для [Настройки данных польз.].

- Установка с операционной панели
  - Нажмите [Ввод индекса] в окне [Админ. Настройки].
  - 2 Нажмите кнопку индекса, чтобы изменить его.

| Ввод индекса                                                                                                    | Закрыть |  |  |
|----------------------------------------------------------------------------------------------------|---------|--|--|
| Задать имя индекса для вывода на экран в списке логинов<br>пользователей или в списке получателей электронной почты. |         |  |  |
| 0-9 a-e f-j k-o p-t                                                                                                  | u-z     |  |  |
|                                                                                                    |         |  |  |
|                                                                                                    |         |  |  |
|                                                                                                    |         |  |  |
|                                                                                                    |         |  |  |

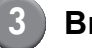

Введите индекс и нажмите [OK].

- Установка с RISO Console
- Нажмите [Ввод индекса] в окне [Админ.].

# Нажмите кнопку индекса, чтобы изменить его.

| RISO Console - N     | licrosoft Internet Explorer                                                                                      |
|----------------------|----------------------------------------------------------------------------------------------------|
| ⊈айл ⊡раска Вид      | Вобранное Серенис Справиса 🥂                                                                                     |
| G Hasaa - 🕥          | - 📓 🗟 🏠 🔎 Noix 👷 Kalipance 🤣 🎯 - 👹 🖂                                                                             |
| Aapec: 🚵 https://172 | 16.13.219/ 🔽 🎦 Переход Ссылон 🎬                                                                                  |
| RISO                 | RISO Console 🔒 Batteur 🖬 Admin Pessier aggiver                                                                   |
|                      | Ввод индекса                                                                                                    |
| Отспеживан           | Задать имя индекса для вывода на зкран в списке логинов пользователей или в списке получателей злектронной почты |
| Да Принтер           | (до 👝 чолов)                                                                                                    |
| 💪 Сканер             | Индеко 1 0.9                                                                                                    |
| Адлин.               | Индеко                                                                                                    |
|                      | Индек 3 бі                                                                                                    |
|                      | Hageso 1 k-o                                                                                                    |
|                      | Hagesc pt                                                                                                    |
|                      | Hunexr 6 U-Z                                                                                                    |
|                      |                                                                                                    |
|                      | ОК Отменить                                                                                                    |
|                      |                                                                                                    |
|                      |                                                                                                    |
|                      |                                                                                                    |
|                      |                                                                                                    |
|                      |                                                                                                    |
|                      |                                                                                                    |
|                      |                                                                                                    |
|                      |                                                                                                    |
|                      |                                                                                                    |
| <b>8</b>             | Internet                                                                                                    |
|                      |                                                                                                    |

Введите индекс и нажмите [OK].

## Настройка данных польз.

Когда для опции [Настройка логина] выбрано значение [Требуется], зарегистрируйте пользователей, которые смогут пользоваться аппаратом. Задайте атрибуты пользователей и ограничения на использование.

#### <Описание установок>

- Имя польз Введите имя пользователя для входа в систему.
- Временный пароль Введите временный пароль.
- Имя логина комп. Введите имя ПК для входя в систему, когда зарегистрированный пользователь отправляет задание печати.
- Группа

Используйте эту опцию для приписки пользователей к группам (до трех групп). [Настройка группы] должна быть выполнена заранее.

#### • Индекс

Укажите индекс, к которому принадлежит зарегистрированный пользователь. Имя индексной кнопки необходимо настроить с помощью опции [Ввод индекса] заранее.

- Права администратора Укажите, наделять ли полномочиями администратора зарегистрированного пользователя. Задаваемое значение: Нет, Да
- Запрет/разрешение входа в систему для каждого режима

Укажите режимы, доступные зарегистрированному пользователю Задаваемое значение: Запрещено, Разрешено

- Считать файл CSV (только в RISO Console) Используйте эту опцию для чтения списка пользователей с компьютера на жесткий диск аппарата.
- Записать в файл CSV (только в RISO Console)

Используйте эту опцию для записи списка пользователей с жесткого диска аппарата на компьютер.

• Ограничение

Укажите ограничения на использование функций в режиме принтера и режиме копирования.

 Полноцветная копия/Двухцветная копия
 Укажите, разрешить ли зарегистрированным пользователям изготовление цветных копий.
 Задаваемое значение: Запрещено,
 Разрешено

## Выбор с панели управления

#### Прежде чем выполнять настройки пользователя, выберите настройки для опций [Настройка группы] и [Ввод индекса]. (См. стр. 19 до стр. 20)

| В окне [Админ. Настройки] |
|---------------------------|
| нажмите [Настройка данных |
| польз.].                  |

## Нажмите [Добавить].

| Настройка данных польз. | Закрыть             |   |
|-------------------------|---------------------|---|
| Admin                   | 👗 M. Lopez          |   |
| 🛔 J. Smith              |                     | J |
| C. Carry                | 01/0                | 1 |
| 🛔 T. Yang               |                     |   |
| 👗 K. Tada               |                     |   |
| Bce 0-9 a-e f-j         | k-o p-t u-z         |   |
| Добавить Изменить _     | Отменить 🔹 Плата ИС | ] |

# Введите имя пользователя и нажмите [Далее].

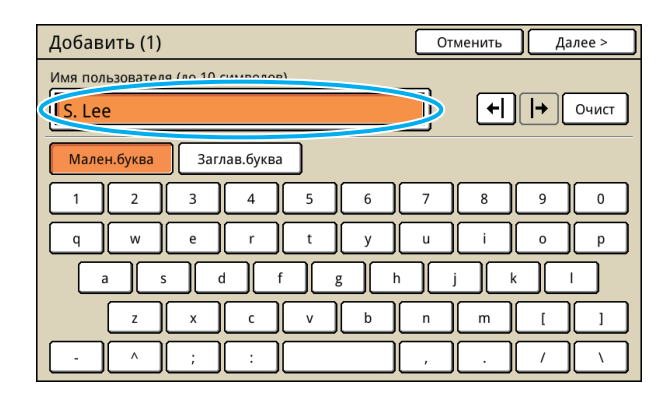

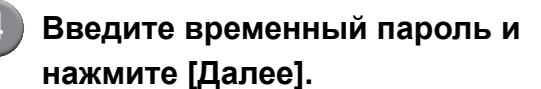

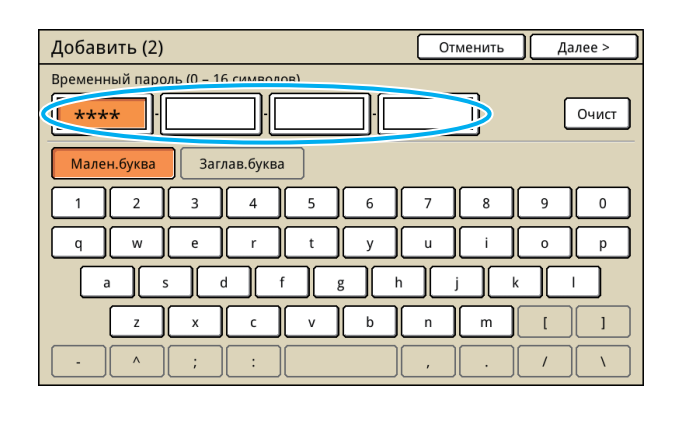

Повторно введите временный пароль и нажмите [Далее].

## 6 Выберите настройки.

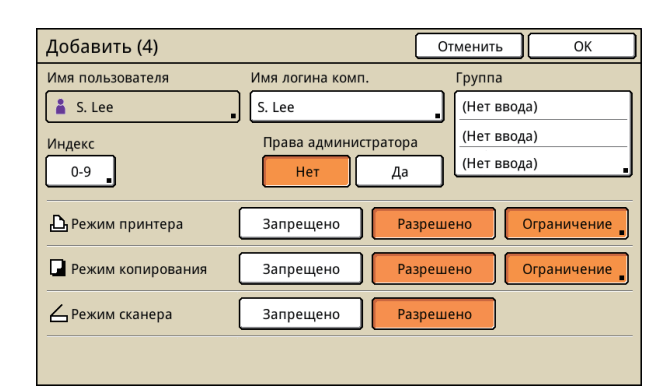

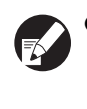

 Если [Имя логина комп.] некорректно, задания не будут приниматься с компьютера. Введите информацию и проверьте ее правильность.

Обязательно выберите настройки для опции [Индекс].

## Нажмите [ОК].

Если вы используете модуль сканера, вы можете продолжить настройкой адресов электронной почты. Выполняйте настройки,-следуя инструкциям на экране.

Чтобы изменить или удалить настройки пользователя, выполните следующую операцию.

Чтобы удалить настройку:

В окне [Настройка данных польз.] вы берите пользователя и нажмите [Отменить].

Чтобы изменить настройку:

В окне [Настройка данных польз.] вы берите пользователя и нажмите [Изменить].

## Выбор из RISO Console

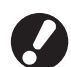

Прежде чем выполнять настройки пользователя, выберите настройки для опций [Настройка группы] и [Ввод индекса]. (См. стр. 19 до стр. 20)

В окне [Админ.] щелкните [Настройка данных польз.].

## Щелкните [Добавить пользователя].

| 🛃 RISO Console - N   | ticrosoft Internet Explorer                                       |                      |
|----------------------|-------------------------------------------------------------------|----------------------|
| ⊈айл ⊡раска Вил      | а (узбранное Сервик Справка                                       | A.                   |
| GHasaa • 🕥           | - 🖹 🗟 🚯 🔎 Понос 🤺 Избраннов 🤣 🍙 - 🌺 🖂                             |                      |
| Aapec: 🚵 https://172 | 2.16.13.219/                                                      | 💌 🔁 Переход Ссылки » |
| RISO                 | RISO Console 🔒 Bozer W. J. Smith Power against                    |                      |
|                      | <ul> <li>Настройка данных польз.</li> </ul>                       | *                    |
| 🚈 Отспеживан         | • Добавить пользователя) [ Считать файл CSV] Записать в файл CSV] |                      |
| 🔝 Окно счетника      |                                                                   |                      |
| 🕰 Принтер            | 0-9(a-c)E-i(k-o)p-tha-z                                           |                      |
|                      |                                                                   |                      |
| Админ.               | 0.9                                                               |                      |
|                      |                                                                   |                      |
|                      | Admin                                                             | -                    |
|                      | a-e                                                               |                      |
|                      |                                                                   |                      |
|                      | C. Carry                                                          |                      |
|                      | f-j                                                               |                      |
|                      |                                                                   |                      |
|                      | J. Smith                                                          |                      |
|                      | k-0                                                               |                      |
|                      |                                                                   | -                    |
|                      | K. 1808                                                           |                      |
|                      | p-t                                                               |                      |
|                      |                                                                   | ~                    |
| <b>E</b>             |                                                                   | Internet             |

## Выберите настройки.

| 🗿 RISO Console - Microsoft Internet Explorer           |
|--------------------------------------------------------|
| Файл Враска Вид Вубранное Сурвик Страска               |
| 🔇 Hasaa - 🕤 - 🖹 🖉 🏠 🔎 Novox 👷 Holgoence 🤣 🍰 🍓 🖂        |
| Anprez 🕘 https://172.16.13.219/                        |
| RISO RISO Console 🖬 Roman 🖬 J. Smith Research Spices   |
| ■Настройка данных польз.>Добавить пользователя         |
| Удотсякиен Имя пользов. (обяз) S. Lee (до 10 сниволов) |
| Временный пароль (до 16 симиолов)                      |
| 🗅 Причтер Повторите ввод для подтверждения.            |
| <u>∠ Слажер</u> Временный пароль                       |
| Адлиен. Имя догина комп.                               |
| Права администратора 💿 Нет 🔘 Да                        |
| Труппа (Нет ввода) 🔽 (Нет ввода) 🖌 (Нет ввода) 🖌       |
| Индекс р-t                                             |
| Рожим принтера 🔘 Запрещено 💿 Разрешено                 |
| □Цветная печать разрешена                              |
| Режим копирования 💿 Запрещено 💿 Разрешено              |
| Пиетное копирование разрешено                          |
| Режим сканера 🔿 Запрещено 💿 Разрешено                  |
| Отменить                                               |
|                                                        |
|                                                        |

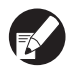

Если [Имя логина комп.] некорректно, задания не будут приниматься с компьютера. Введите информацию и проверьте ее правильность.

• Обязательно выберите настройки для опции [Индекс].

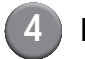

## Щелкните [OK].

Чтобы изменить или удалить настройки пользователя, выберите пользователя в окне [Настройка данных польз.] и выполните описанную ниже операцию.

Чтобы удалить настройки: Щелкните [Удалить этого пользоват].

Чтобы изменить настройки: Измените установки и затем щелкните [OK].

## Добавление большого количества пользователей (Настройка данных польз.)

С помощью программы RISO Console вы можете одновременно задавать настройки для множества пользователей.

Сохраните формат (файл CSV) в компьютере, введите информацию о пользователях и затем прочитайте файл снова.

В окне [Админ.] щелкните [Настройка данных польз.].

Щелкните [Записать в файл CSV] и сохраните файл CSV в компьютере.

| 🗿 RISO Console - M             | licrosoft Internet Explorer                                     | - 🗆 🛛                  |
|--------------------------------|-----------------------------------------------------------------|------------------------|
| ⊈айл ⊡раска Вна                | ц Вубранное Сдрвих <u>С</u> правка                              | AY                     |
| 🔇 Hasaa 🔹 🕥                    | - 💌 🖉 🏠 🔎 Понох 👷 Избранное 🛷 🍰 😓                               |                        |
| Aapec: 🚵 https://172           | .16.13.219/                                                     | 💌 🔁 Переход — Ссылки » |
| RIGO                           | RISO Console Domer W J. Smith Pessent against                   |                        |
|                                | ■Настройка данных польз.                                        | ^                      |
| отспекиязн<br>ПП Окно счетчика | [Добавить пользователя] [Считать файл С Ф] Записать в файл СSVI |                        |
| Да Принтер ∠ Сканер            | <u> 0-9 a-e  <sup>2</sup>-i  x-e  0-z </u>                      |                        |
| Адлян.                         | 0-9                                                             |                        |
|                                | Admin                                                           | 3                      |
|                                | <u>a-c</u>                                                      |                        |
|                                | C. Carry                                                        |                        |
|                                | fj                                                              |                        |
|                                | <u>J. Smith</u>                                                 |                        |
|                                | <u>k-o</u>                                                      |                        |
|                                | <u>K. Tada</u>                                                  |                        |
|                                | p-:                                                             |                        |
|                                |                                                                 | <u>×</u>               |
| 8                              |                                                                 | Internet               |

## Откройте записанный файл CSV и введете информацию о пользователях.

Введите информацию о пользователях согласно формату и затем сохраните эту информацию. Вы можете добавить до 300 пользователей.

## Щелкните [Считать файл CSV] и затем прочтите введенный файл.

| 🔄 RISO Console - N                  | Nicrosoft Internet Explorer                                   |             |          |
|-------------------------------------|---------------------------------------------------------------|-------------|----------|
| ⊈айл ⊡раска (ри                     | а урбранное Сдрвик _ Справка                                  |             |          |
| G Hasaa - 🕥                         | 🗁 📓 🕼 🔎 Понос 🤺 Избранное 🤣 🍃 🍓 🚍                             |             |          |
| Aapec: 🚵 https://172                | 2.16.13.219/                                                  | 💌 🛃 Переход | Ссылки » |
| RIGO                                | RISO Console 🔒 Bozert 🖬 J. Smith Pesset agrees                |             |          |
|                                     | <ul> <li>Настройка данных польз.</li> </ul>                   |             | ^        |
| Отспеживан Отспеживан Окно счетчика | [Добавить пользователя] (Считать файл CSV)) писать в файл CSV |             |          |
| Д. Принтер                          | 0-9(a-e)E-j(k-o)e-4u-z                                        |             |          |
| Адлян.                              | 0.9                                                           |             | -        |
|                                     | Admin                                                         |             |          |
|                                     | a-c                                                           |             |          |
|                                     | C. Carry                                                      |             |          |
|                                     | f-j                                                           |             |          |
|                                     | <u>J. Smith</u>                                               |             |          |
|                                     | k-0                                                           |             |          |
|                                     | <u>K. Tada</u>                                                |             |          |
|                                     | n.t                                                           |             |          |
|                                     | k                                                             |             | -        |
| <b>8</b> 1                          |                                                               | Internet    | M        |

## Настройка чернил не RISO (только с панели управления)

При использовании чернил не RISO, выполните эту настройку для чернил каждого цвета.

#### <Описание установок>

Запрещено, Разрешено

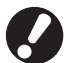

• При использовании чернил производства не компании RISO могут возникнуть следующие проблемы.

- Выцветание отпечатков и изменение цветовых тонов из-за разницы в характеристиках чернил.
   Выцветание отпечатков или повреждение печатающей головки (требует замены) из-за химических реакций между чернилами и частями, которые находятся в непосредственном контакте с чернилами (печатающая головка, узлы подачи чернил и т.д.).
- Утечки чернил (требующие замены узлов подачи чернил), вызванные попаданием воздуха в узлы подачи чернил, вследствие химических реакций между чернилами и узлами подачи чернил (трубки и т.д.).
- Неисправности и снижение характеристик вследствие использования чернил, изготовленных не RISO, не покрываются гарантией на изделие или контрактом на обслуживание. Печатающая головка и узлы подачи чернил – это дорогостоящие части. Кроме того, замена этих частей потребует длительного времени.
- В зависимости от модели печатающего картриджа, возможно вам не удастся использовать другой картридж, даже если для соответствующей настройки выбрано значение [Разр].

Прежде чем выполнять перечисленные ниже настройки, пожалуйста, примите во внимание перечисленные выше риски от использования чернил не RISO.

В окне [Админ. Настройки] нажмите [Настройка чернил не RISO].

```
Выберите [Разр] и затем нажмите [OK].
```

| Настройка чернил не RISO |                     |               | Отменить 🕕  | ОК |  |
|--------------------------|---------------------|---------------|-------------|----|--|
| Нажмите Accept для і     | каждого цвета для н | астройки черн | ил не RISO. |    |  |
|                          |                     |               |             |    |  |
| К (Черный)               | Запр                | Разр          |             |    |  |
| С (Голубой)              | Запр                | Разр          |             |    |  |
| М (Пурпурный)            | Запр                | Разр          |             |    |  |
| Ү (Желтый)               | Запр                | Разр          |             |    |  |

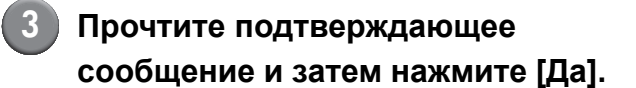

#### осторожно

| Чернила другого производителя не протестированы RISO  |
|-------------------------------------------------------|
| и могут серьезно повредить принтер.                   |
| Проверьте гарантию/сервисное                          |
| соглашение, иначе ущерб будет исключен из гарантийных |
| обязательств, т.к. он причинен компонентами           |
| другого производителя.                                |
| Использовать чернила другого производителя?           |
|                                                       |
|                                                       |

Нет 🚺 Да 🚺

## Настройка сети

Данные установки требуются для подключения аппарата к сети.

#### <Описание установки>

• Имя принт.

Введите имя принтера, которое будет указано в сети. Имя должно состоять не более чем из 16 символов.

- Сервер DHCP Сервер DHCP автоматически назначает IP адрес каждому компьютеру сети.
- ІР-адрес, Маска подсети, Адрес шлюза Когда Сервер DHCP не используется, определите IP-адрес, Маска подсети и Адрес шлюза.
- Изменить

Определите следующие настройки: DNS, Прокси-сервер и Подсоедин. RISO Console.

## Установка параметров сети с операционной панели

#### <Описание установки>

DNS

Имя домена преобразуется в IP адрес.

• Прокси-сервер

Для повышения безопасности осуществляется контроль внешнего доступа. Укажите адрес и порт.

- Подсоедин. RISO Console Укажите протокол для Подсоедин. RISO Console. Https - это http, поддерживающий функцию шифрования.
  - Нажмите [Настройка сети] в окне [Админ. Настройки].
  - Укажите все установки сети и нажмите [Изменить].

## Установите параметры сети и нажмите [OK].

| Изменить        | Отменить ОК        |
|-----------------|--------------------|
| DNS             | 192 . 168 . 1 . 10 |
| Прокси-сервер   |                    |
| Не использ.     | Использ.           |
| Адрес           |                    |
| Порт            | 8080               |
| User name:      | J.Smith            |
| Password:       | *****              |
| Подсоедин. RISO | Console http https |

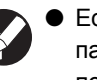

- Если для Proxy сервера установлен параметр [Использ.], укажите имя пользователя и пароль.
- При установке с RISO Console укажите режим передачи данных по сети [Скор.связи/Дуплекс].

## Ограничение ІР-адреса

Укажите компьютеры, у которых есть доступ к аппарату.

#### <Описание установки>

- **IP-адрес**
- Маска подсети
- Установка с операционной панели
  - Нажмите [Ограничение IPадреса] в окне [Админ. Настройки].

## Выберите [С огранич.] и введите IP адрес и маску подсети компьютера, для которого будет разрешен доступ.

| Ограничение IP-адреса              | Отменить ОК                        |
|------------------------------------|------------------------------------|
| Ограничить пользование принтером с | помощью IP-адреса и маски подсети. |
| Без огранич. С огранич.            |                                    |
| Допустимый IP-адрес                | Маска подсети                      |
| 192.168.1.101                      | 255.255.255.                       |
|                                    | 255.255.255.255                    |
|                                    | 255.255.255.255                    |
|                                    | 255.255.255.255                    |

• Разрешение доступа к указанному компьютеру

Назначьте маску подсети 255.255.255.255 для IP адреса указанного компьютера.

• Разрешение доступа нескольким компьютерам

Назначьте маску подсети 255.255.255.0 для IP адреса каждого компьютера.

Например: если IP адрес компьютера "192.168.0.100", компьютер с IP адресом в диапазоне от "192.168.0. 0" до "192.168.0. 255" получит доступ к аппарату. Компьютеры с адресами, не входящими в

указанный диапазон, не получат доступ.

## Нажмите [ОК].

## Каталог данных сканера

Зарегистрируйте компьютер в сети, как каталог для хранения данных сканера.

#### <Описание установки>

#### • Вывести имя

Введите имя каталога для хранения данных. Имя должно состоять не более чем из 20 символов. • Протокол передачи Выберите [FTP], [SMB] или [SMB (UNC)].

 Перечисленные ниже установки могут отличаться в зависимости от выбранного протокола. Введенные данные не должны превышать 256 символов.
 IP-адрес или URL сервера хранения данных, Каталог хранения, Общее имя каталога, Каталог хранения, Входное имя каталога, Пароль входа в каталог

- Установка с операционной панели
- Нажмите [Каталог данных сканера] в окне [Админ. Настройки].
- 2 Нажмите [Добавить], чтобы отобразить окно, в котором можно добавить каталог для хранения данных сканера.

### Выполните настройку.

Если в качестве протокола передачи данных используется FTP

| Добавить                                 | Отменить ОК |
|------------------------------------------|-------------|
| Вывести имя                              |             |
| PDF .                                    |             |
| Протокол передачи                        |             |
| FTP SMB                                  | SMB (UNC)   |
| IP-адрес или URL сервера хранения данных |             |
| 192.168.2.120                            |             |
| Каталог хранения                         |             |
| data                                     |             |
| Входное имя каталога Пароль входа        | а в каталог |
| J.Smith                                  |             |

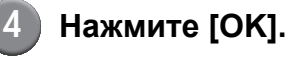

## Изменение настроек по умолчанию в режиме копирования/сканера

Изменение настроек по умолчанию, когда для доступа к каждому режиму не обязательно выполнять вход в систему. Когда необходим вход в систему, каждый пользователь может выбрать свои настройки по умолчанию. Администратор может задать настройки по умолчанию, если пользователи не сохранили свои собственные настройки по умолчанию или если они после сохранения своих настроек по умолчанию нажали [Инициализация].

- Войдите в систему в качестве пользователя с правами администратора.
- 2 Нажмите [Режим админ.].
- В Нажмите [Копир.] или [Сканер].
- Выберите настройки копирования.
- В окне [Функции] нажмите [Проверить настройку] и затем проверьте настройки.

| Логаут       | J J. Smith |            | 🕒 Холос.реж. | 🚺 к 🛛 с 🗖 м | Y   |
|--------------|------------|------------|--------------|-------------|-----|
| Готов к к    | опированин | 0          |              | Копии       |     |
| Имя проекта: | COPY-1     |            |              | 123         | R   |
| Основная     | Варианты   | Функции    |              | 12.         | 7   |
|              |            | 2.6        |              |             |     |
| Проверить    | Сохр/Вызв  | Выбрать    | Копир. и     | Дополнит.   |     |
| настройку    | настройку  | раскладку  |              | Конии       |     |
| Сохранить    | Сохранить  | Ав.загр:   | Размер       | Ориг. ком-  |     |
| в папке      | в архиве   | скан и пау | сканиров.    | бин.разм.   |     |
|              |            |            |              |             | 1/2 |
| Зад.стира-   | Мультипли- | Печ.       | Качество     | Гамма-      |     |
| ние теней 🔒  | цирование  | № ст./дату | изображен 🔒  | контроль    |     |
| Kouthoan     |            |            | Лобавить     | Компл /     |     |
| изображен    | ивета      | Программа  | обложку      | вкалисты    |     |
|              |            |            |              |             |     |

6 Нажмите [Сохранить по умолч].

| П         | роверить настройку     | Отменить ОК                   |    |
|-----------|------------------------|-------------------------------|----|
| 0         | 1 Сим/с                | = 1                           |    |
| 0         | 2 Оригинал             | = Линия/Фото                  | ▲  |
| 0         | 3 Размер репродукции   | = 100% (1:1)                  |    |
| 0         | 4 Лоток подачи         | = Автомат.                    |    |
| 0         | 5 Цветовой режим       | = Автомат.                    | 10 |
| 0         | 6 Уровень сканирования | = 3                           | /3 |
| 0         | 7 Двусторон/односторон | = Одностор -> Одностор        |    |
| 0         | 8 Копиров. и пауза     | = ОТКЛ                        |    |
| 0         | 9 Сохранить в папке    | = ОТКЛ                        | ▾│ |
| 1         | 0 Сохранить в архиве   | = ОТКЛ                        |    |
| $\langle$ | Сохранить по умолч     | Инициализация Печатать список | _  |

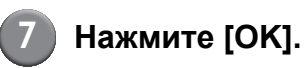

## Установка и удаление драйвера принтера

## Содержание компакт-диска

На компакт-диске (идет в комплекте) находится установщик и мастер настройки, каждая программа располагается и в папке [Windows 32-bit], и в папке [Windows 64-bit]. Выберите папку, которая соответствует битности запущенной операционной системы.

 Стандартный установщик драйвера принтера

Это стандартный установщик.

Setup Maker

Эта утилита используется для создания быстрого установщика. Используйте эту утилиту для создания установщика с индивидуальными настройками.

## Установщики

Имеются два установщика.

#### • Стандартный установщик

Этот установщик, записанный на компакт-диске. При использовании этого установщика каждый пользователь должен выбирать опции драйвера принтера.

#### • Быстрый установщик

Этот установщик создается с помощью Setup Maker.

(Сведения о том, как создать такой установщик, приведены в разделе "Использование Setup Maker для создания быстрого установщика".)

Вы можете воспользоваться быстрым установщиком для установки драйвера принтера с индивидуальными настройками. Пользователи могут начать использовать драйвер принтера для печати с компьютера сразу же, без выполнения настроек. Это полезно, когда нужно установить драйвер принтера многим пользователям.

Это также можно использовать для управления принтером, например, для установки значений по настроек для опций [Двусторонняя печать] и [Черный] или для ограничения использования цветной печати.

Индивидуальные настройки можно выбрать для следующих функций.

- Ограничения цветового режима
- Настройки печати по умолчанию
- Установки в диалоговом окне [Настройки] для опции [Принтеры и факсы]

Использование Setup Maker для создания быстрого установщика

 Установите драйвер принтера стандартным установщиком.

## 2) E

#### Выберите настройки.

Выберите настройки печати по умолчанию и установки в диалоговом окне [Настройки] для опции [Принтеры и факсы].

## Запустите Setup Maker.

Дважды нажмите [SetupMaker.exe]. Данный файл расположен в папке [Мастер Настройки], которая находится в папке [Windows 64-bit] (или [Windows 32-bit]) на компакт-диске.

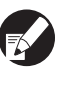

Выберите папку, которая соответствует битности запущенной операционной системы. В противном случае, мастер настройки не запустится.

# Для выбора установок следуйте отображаемым инструкциям.

Быстрый установщик создан.

## Установка драйвера принтера

## Установка драйвера принтера стандартным установщиком

Чтобы запустить мастер установки, вставьте компакт-диск в компьютер.

Следуйте отображаемым инструкциям по установке. После установки драйвера принтера перезагрузите компьютер. Более подробные сведения по установке приведены в разделе "Установка драйвера принтера" в "Основном руководстве".

## Установка драйвера принтера быстрым установщиком

Дважды щелкните по файлу быстрого установщика [QuickSetup.exe] и следуйте отображаемым инструкциям по установке. После установки драйвера принтера перезагрузите компьютер.

## Удаление драйвера принтера

## ■ Для Windows 8, Windows 8.1, Windows Server 2012, Windows Server 2012 R2

Откройте экран "Приложения" и нажмите на [Деинсталлятор] в группе приложений "RISO ComColor".

Следуйте указаниям экранных сообщений для выполнения удаления. После того, как драйвер принтера был удален, перезапустите компьютер.

## Для других операционных систем

В панели управления выберите [Пуск]  $\rightarrow$  [Все программы] (или [Программы])  $\rightarrow$  [RISO]  $\rightarrow$  [ComColor]  $\rightarrow$  [Деинсталлятор].

Следуйте отображаемым инструкциям по удалению.

После удаления драйвера принтера перезагрузите компьютер.

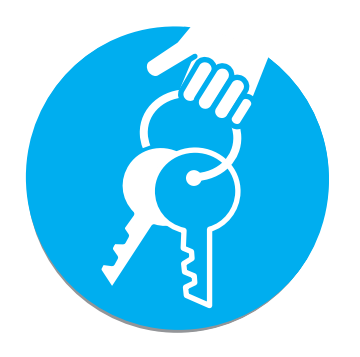

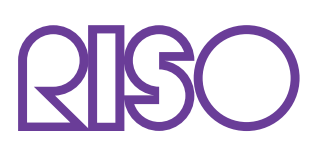

Copyright © 2014 RISO KAGAKU CORPORATION